www.sicoobcoopjus.com.br

# INSTRUÇÕES PARA VOTAÇÃO VIA MOOB

ELEIÇÃO CONSELHO FISCAL MANDATO 2022-2025

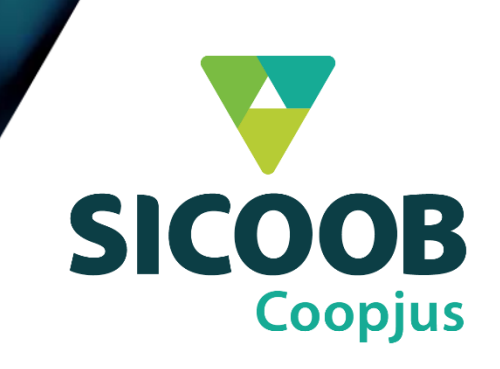

## ELEIÇÕES 2022 – CONSELHO FISCAL

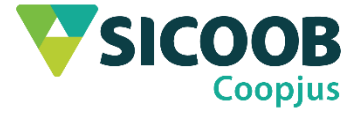

Em 2022, a Eleição do Conselho Fiscal será feita utilizando um aplicativo chamado Moob e você pode acessá-lo pelo seu <u>celular</u> ou pela internet no <u>computador</u>

Esse aplicativo facilita e incentiva o contato entre o cooperado e a cooperativa. Com ele, é possível ter acesso aos principais dados da instituição, receber e gerenciar convites para eventos e muito mais.

# **PRÉ-REQUISITOS PARA VOTAÇÃO**

1. Ter identificação no app do Sicoob (Sicoob Confederação) (download disponível para instalação em Google Play e App Store)

2. Ter acesso à internet e navegador – Google Chrome, Firefox, etc ou

3. Ter instalado no celular o aplicativo Moob (download para instalação em Google Play e App Store)

4. Saber o número da Cooperativa – 4090

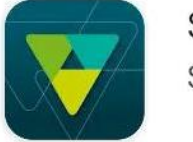

Sicoob Sicoob Confederação

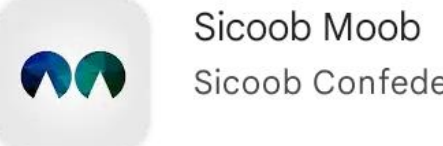

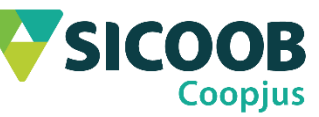

Sicoob Confederação

## **TUTORIAL**

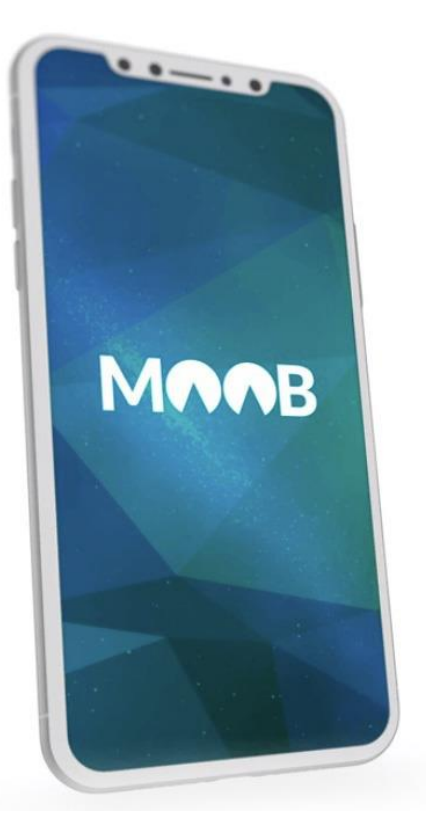

Neste tutorial você aprenderá a utilizar o MOOB na internet e no aplicativo do seu celular

Confira o passo a passo para ingressar no Moob e votar na Eleição do Conselho Fiscal -Mandato 2022-2025 do Sicoob Coopjus

Para acessar o Moob em seu computador, entre na internet utilizando seu navegador preferido – Firefox, Chrome etc.

Digite ou acesse pelo link: www.sicoob.com.br/moobweb

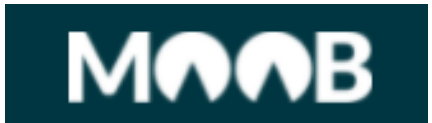

🔻 Início - Moob Web - Sicoob 🛛 🗙 🕂

← → C 🔒 sicoob.com.br/web/moobweb

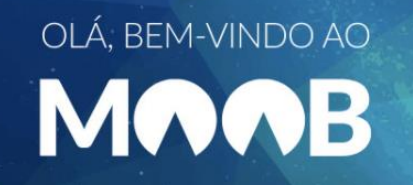

Ao acessar o link você encontrará essa página inicial.

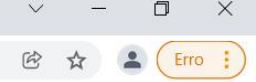

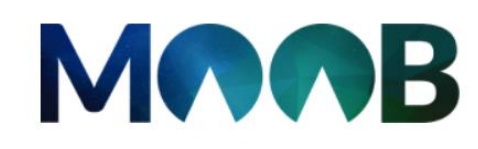

#### Como deseja entrar?

Selecione uma opção abaixo.

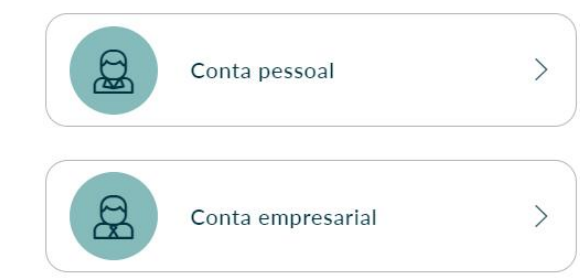

Selecione o tipo de conta que possui no Sicoob Coopjus

#### **ELEIÇÃO - Votando pelo MOOB WEB**

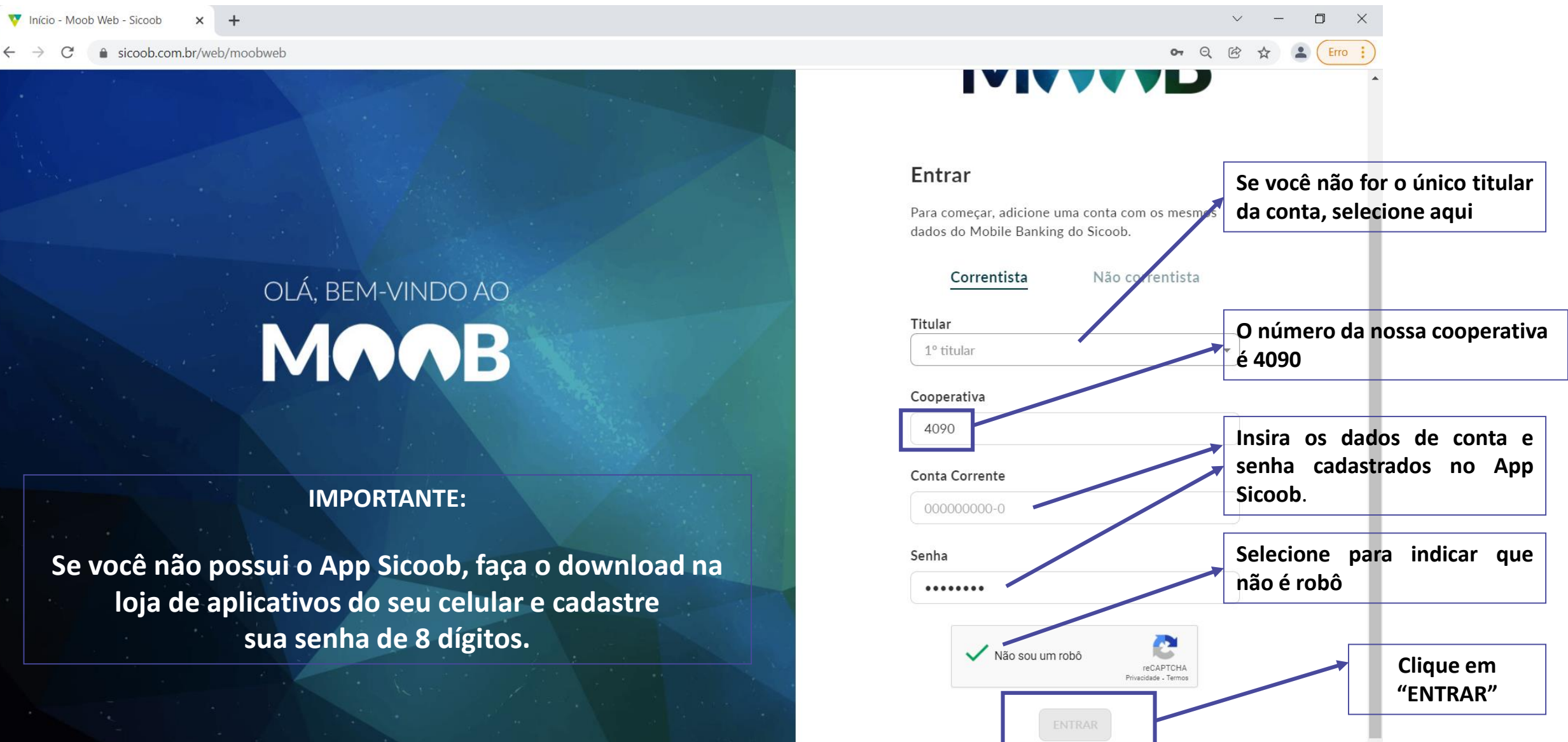

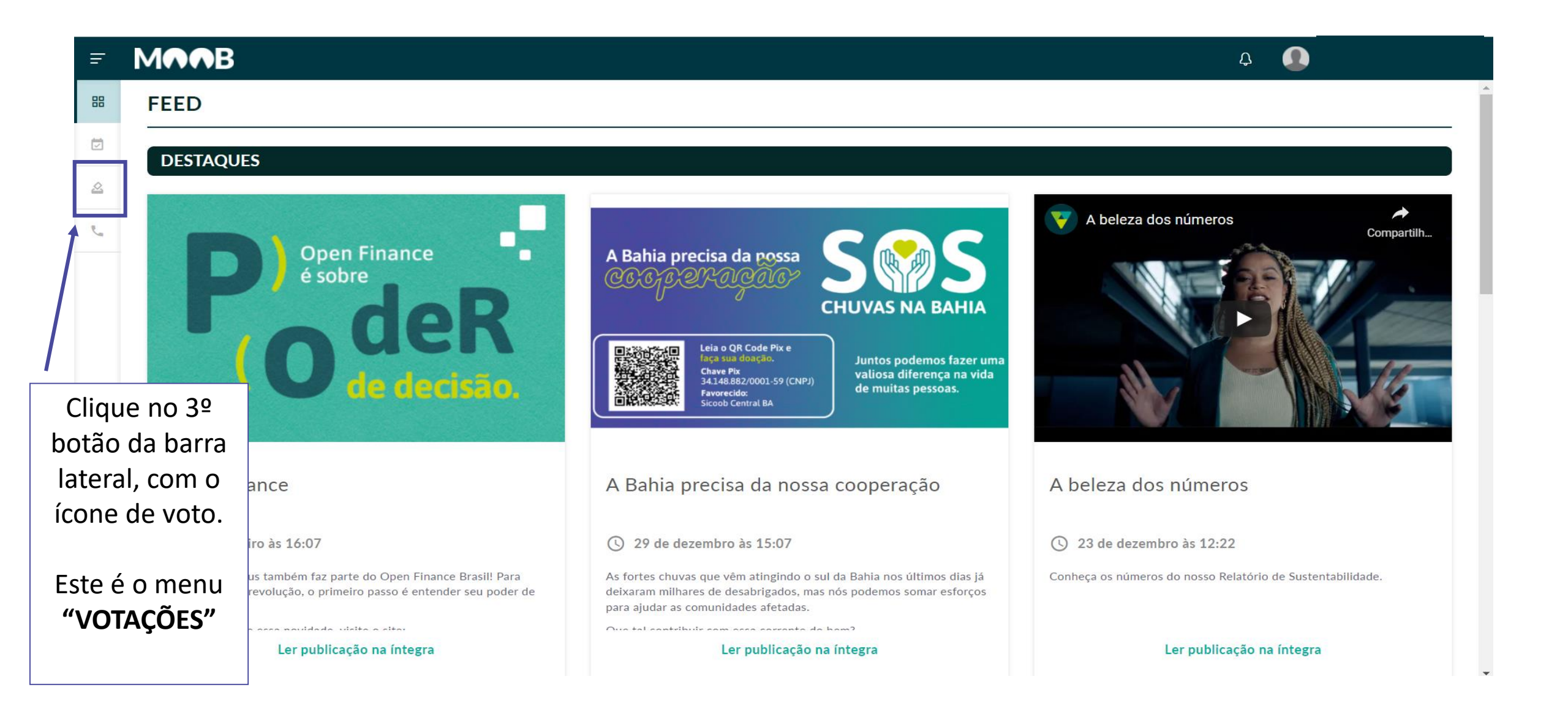

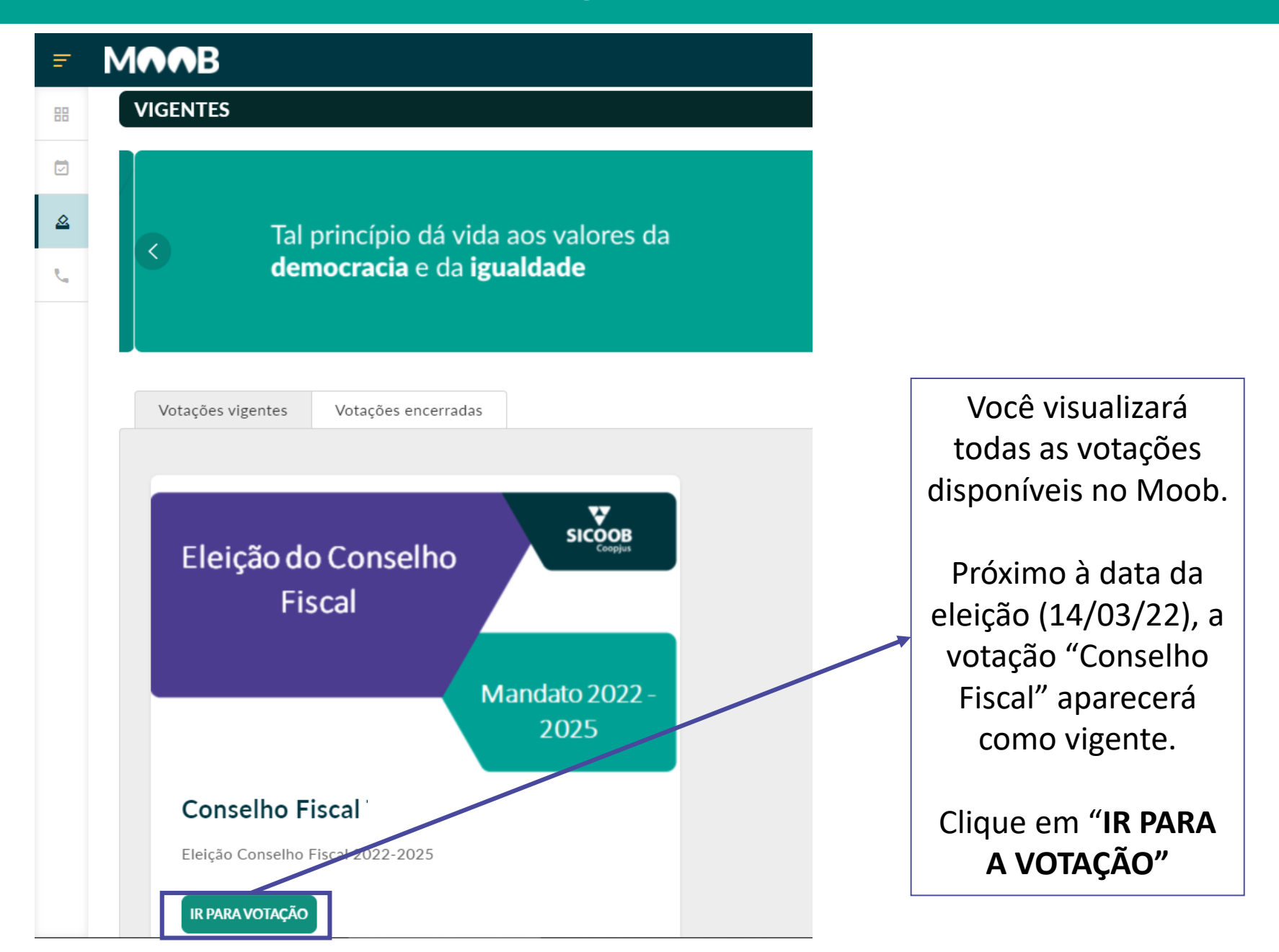

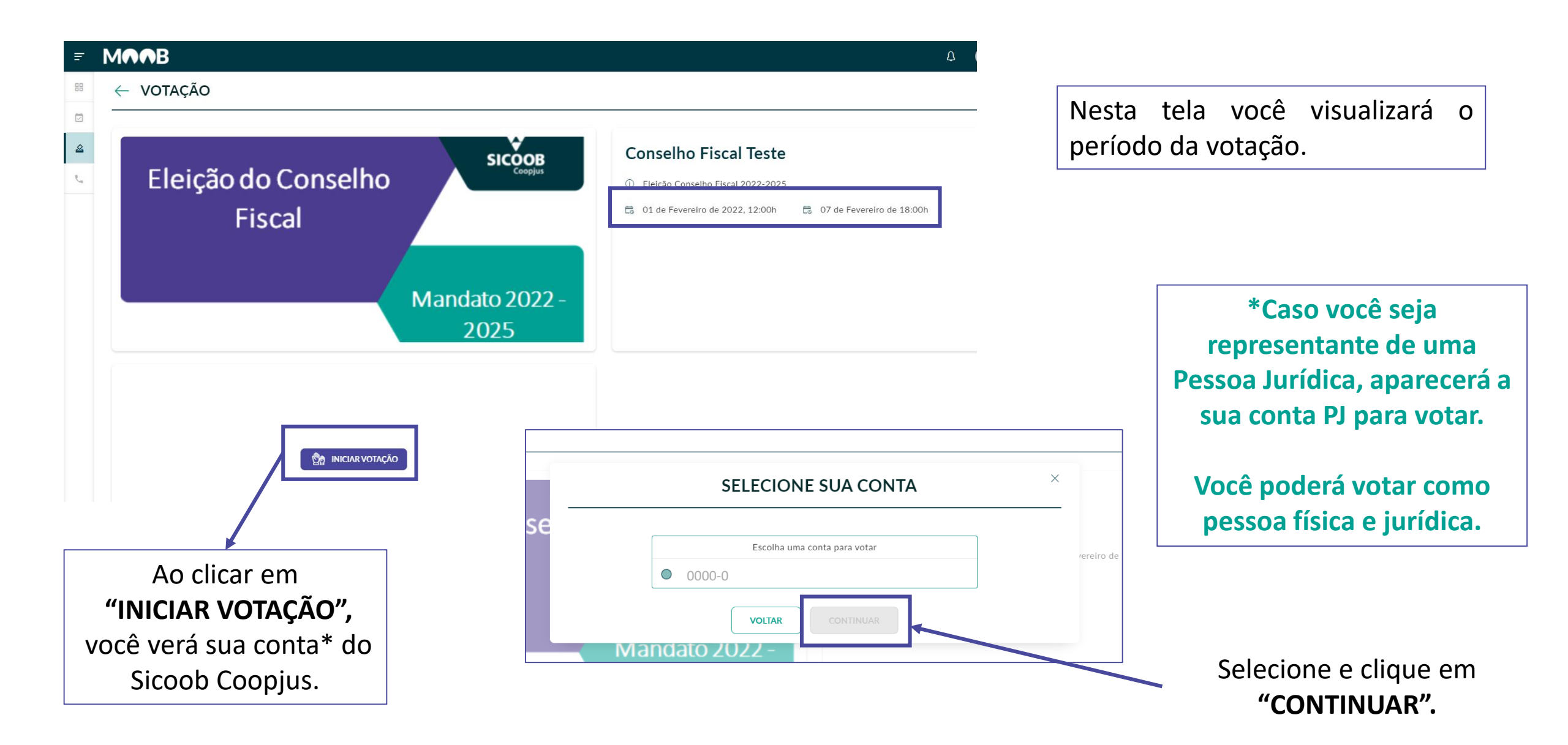

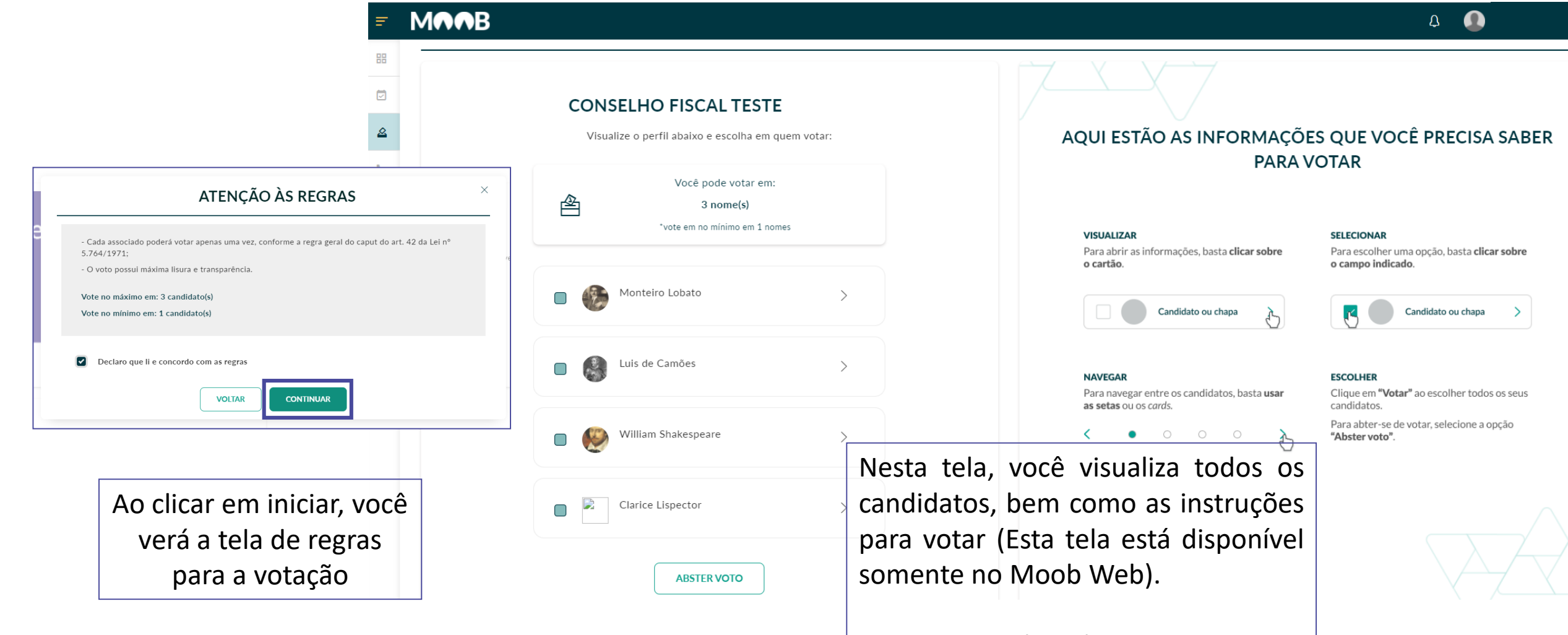

Neste tutorial, utilizamos escritores para simular os candidatos ao Conselho Fiscal.

|    | B                                                                                            | Δ 🚺                                                                                                    |
|----|----------------------------------------------------------------------------------------------|----------------------------------------------------------------------------------------------------|
| 88 |                                                                                              |                                                                                                    |
|    | CONSELHO FISCAL TESTE                                                                        |                                                                                                    |
|    | Visualize o perfil abaixo e escolha em quem votar:                                           |                                                                                                    |
| C. | Você pode votar em:          1 nome(s)         *vote em no mínimo em 1 nomes                 |                                                                                                    |
|    | Monteiro Lobato                                                                              | Escritor                                                                                                    |
|    | <ul> <li>Luis de Camões</li> <li>Selecione de 1 a 3<br/>candidatos.</li> </ul>               | OBSERVAÇÕES                                                                                                    |
|    | William Shakespeare Em seguida, clique em                                                    | Ainda da tempo de revisar. Iem certeza que<br>confirmar seus votos?                                                    |
|    | ■ Clarice Lispector <b>"FINALIZAR VOTAÇÃO"</b> .                                             |                                                                                                    |
|    | ABSTER VOTO                                                                                  | FINALIZAR VOTAÇÃO                                                                                                    |
|    | Caso deseje, você pode selecionar a o<br>mensagem de confirmação. Clique em "<br>"CONFIRMAR" | pção <b>"ABSTER VOTO".</b> Aparecerá uma<br><b>REVISAR"</b> para alterar sua escolha ou em<br><b>'</b> para finalizar. |

| Ŧ        | MAAB                                          |
|----------|-----------------------------------------------|
| 88       | $\leftarrow$ VOTAÇÃO                          |
|          |                                               |
| <u>a</u> | Eleição do Conselho<br>Fiscal                 |
|          | Mandato 2022 -<br>2025                        |
|          | Votos realizados<br>O00.000-0 - NOME COMPLETO |

PRONTO, SEU VOTO FOI REGISTRADO!

Ao retornar à tela de votações vigentes, você verá que não é mais possível votar.

Este é o comprovante do seu voto. O resultado será publicado no site oficial do Sicoob Coopjus

# NO CELULAR Usando o aplicativo para dispositivo móvel

No Google Play e App Store você pode fazer o download do aplicativo.

Faça a pesquisa por "Moob" e você encontrará a opção para download

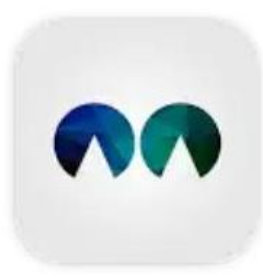

Sicoob Moob Sicoob Confederação

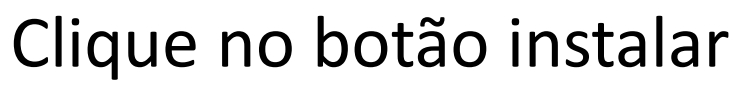

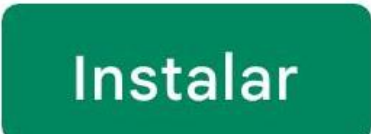

## Acesse a loja de aplicativos (Android ou IOS) e digite **SICOOB MOOB.**

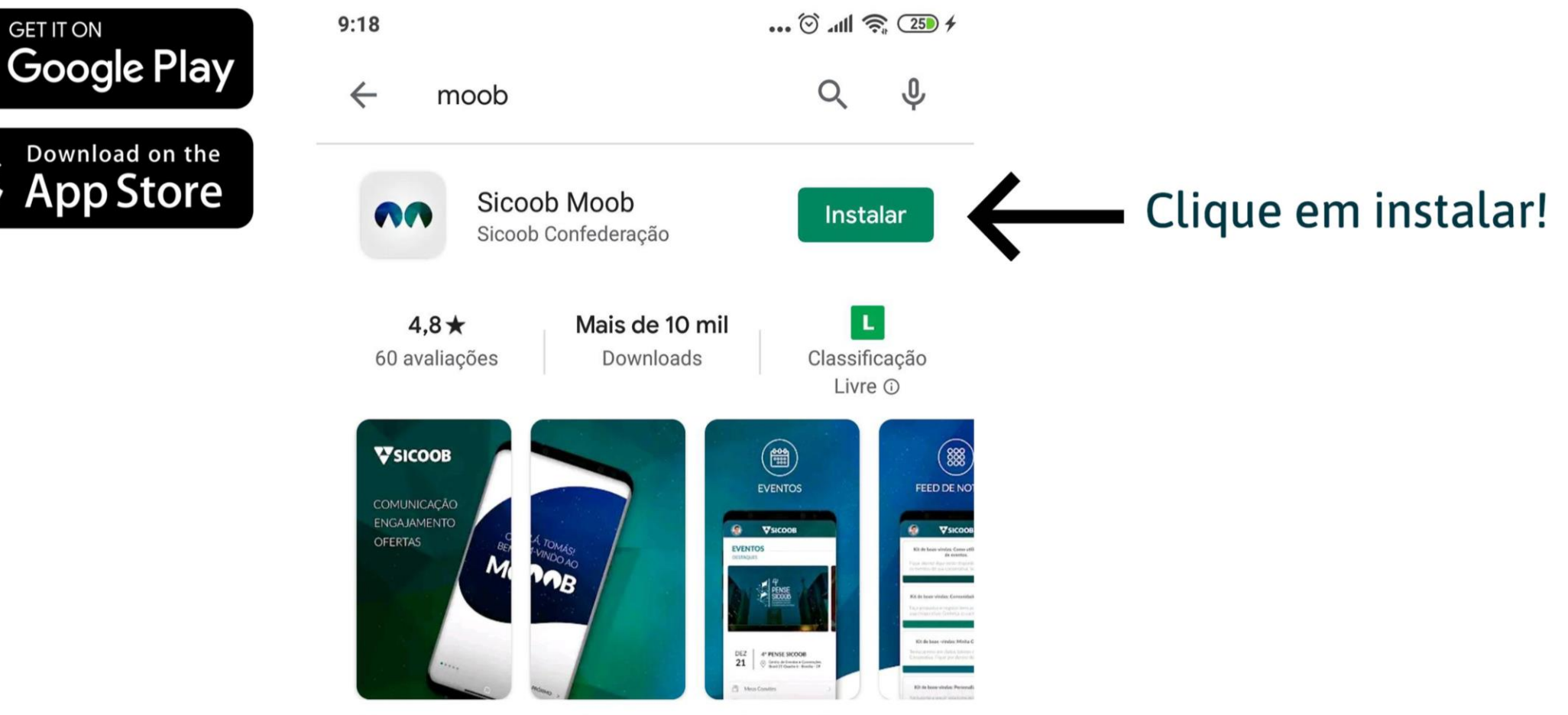

Já pensou ter o universo Sicoob na palma de sua mão?

Faça Login
Cooperativa: 4090
Conta: Número da sua conta
Senha: A mesma senha de 08 dígitos do seu App Sicoob

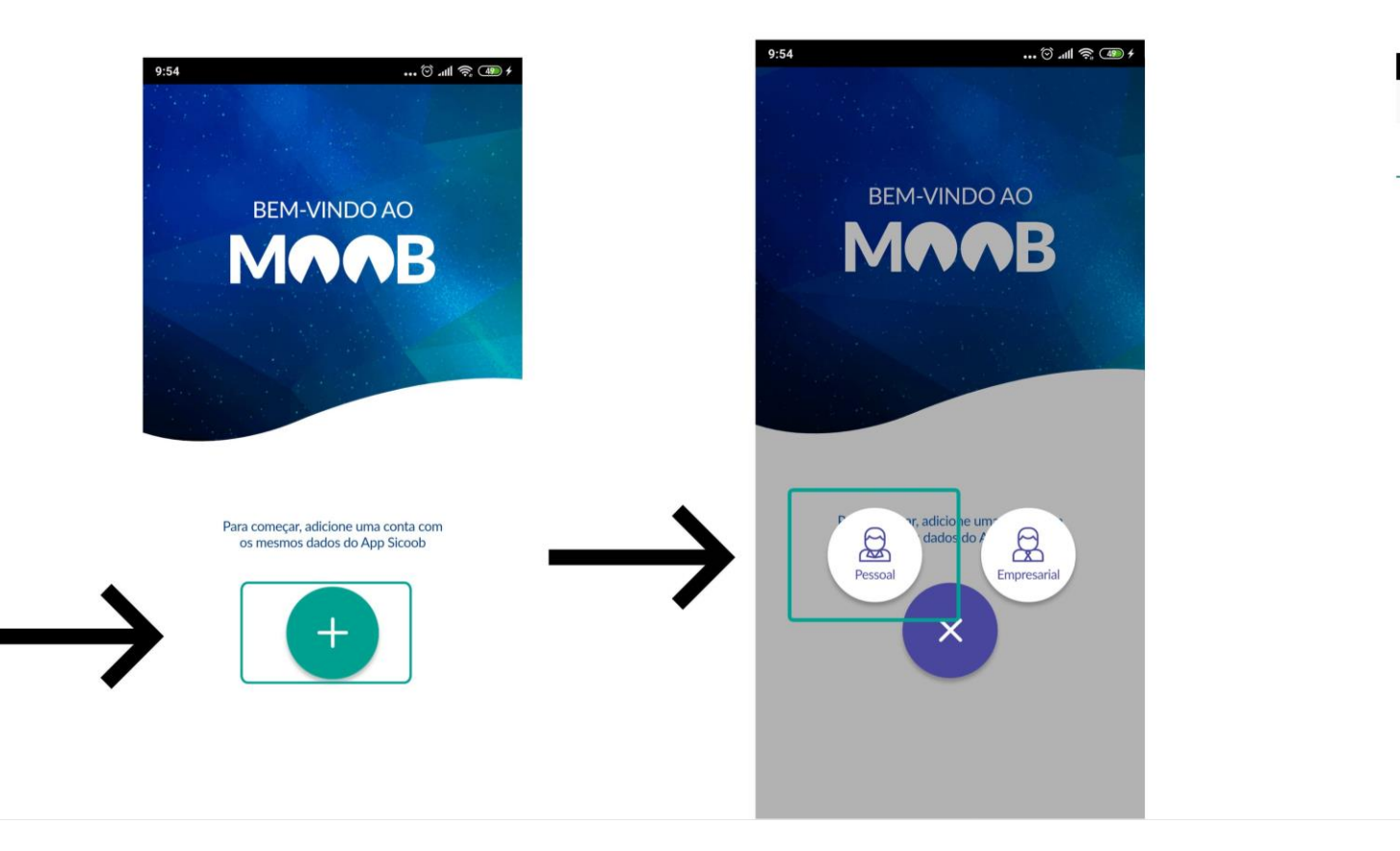

| PESSOAL            |                 |
|--------------------|-----------------|
| CORRENTISTA        | NÃO CORRENTISTA |
| TITULAR            | -               |
| 1° Titular         | ~               |
| COOPERATIVA        |                 |
|                    |                 |
| CONTA-CORRENTE     |                 |
|                    |                 |
| SENHA              |                 |
| Habilitar Digital  | $\bigcirc$      |
| Er                 | htrar           |
|                    |                 |
| $\bigtriangledown$ | $\rightarrow$   |

### No celular – votando pelo aplicativo

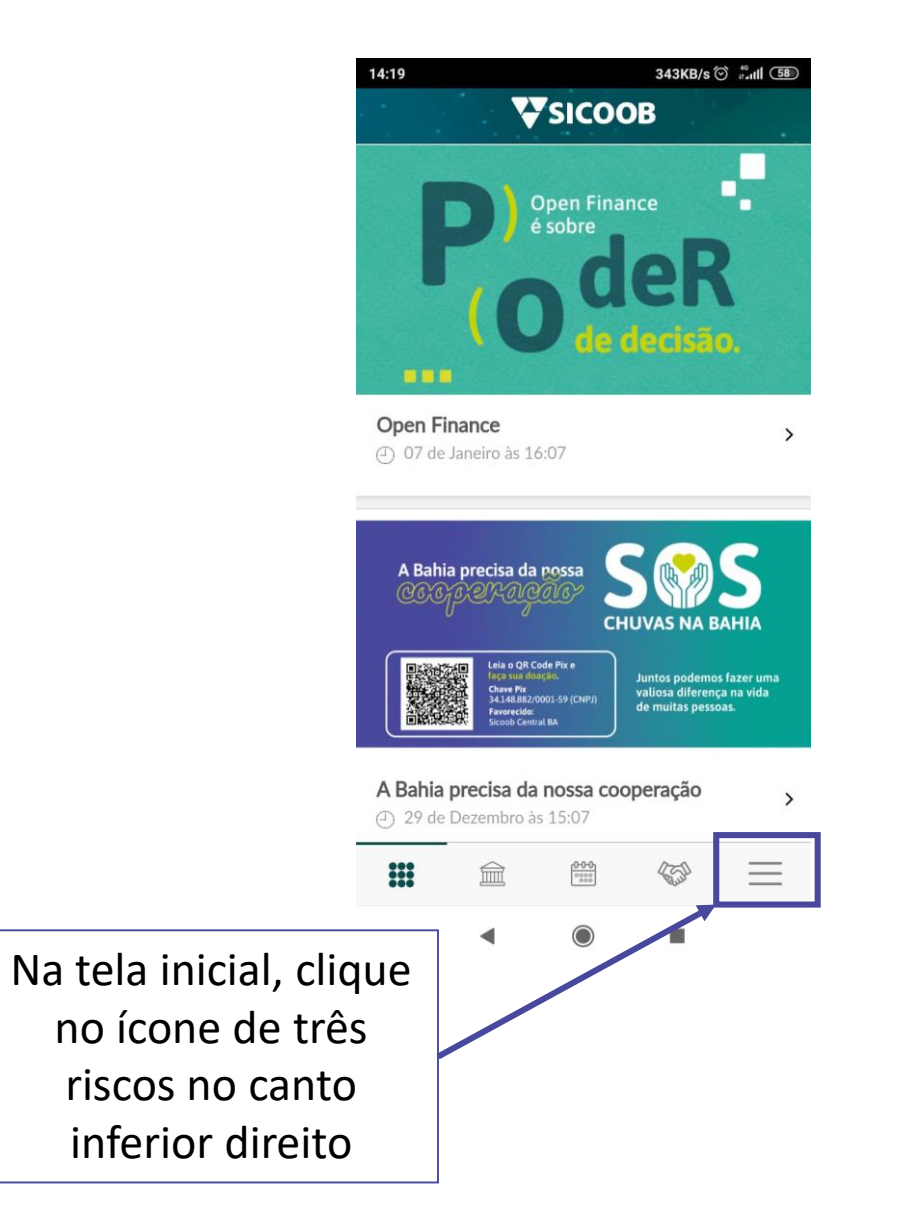

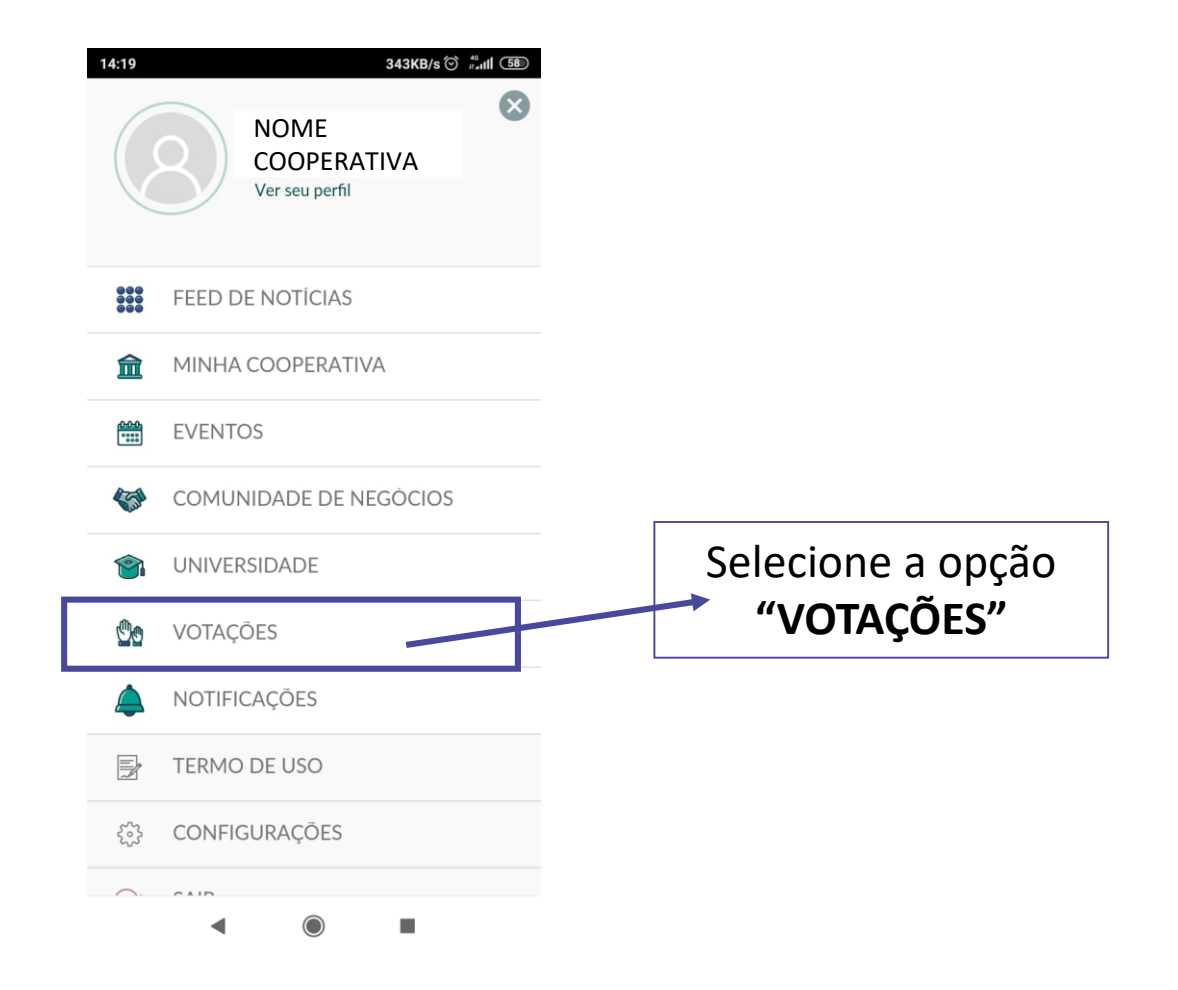

## No celular – votando pelo aplicativo

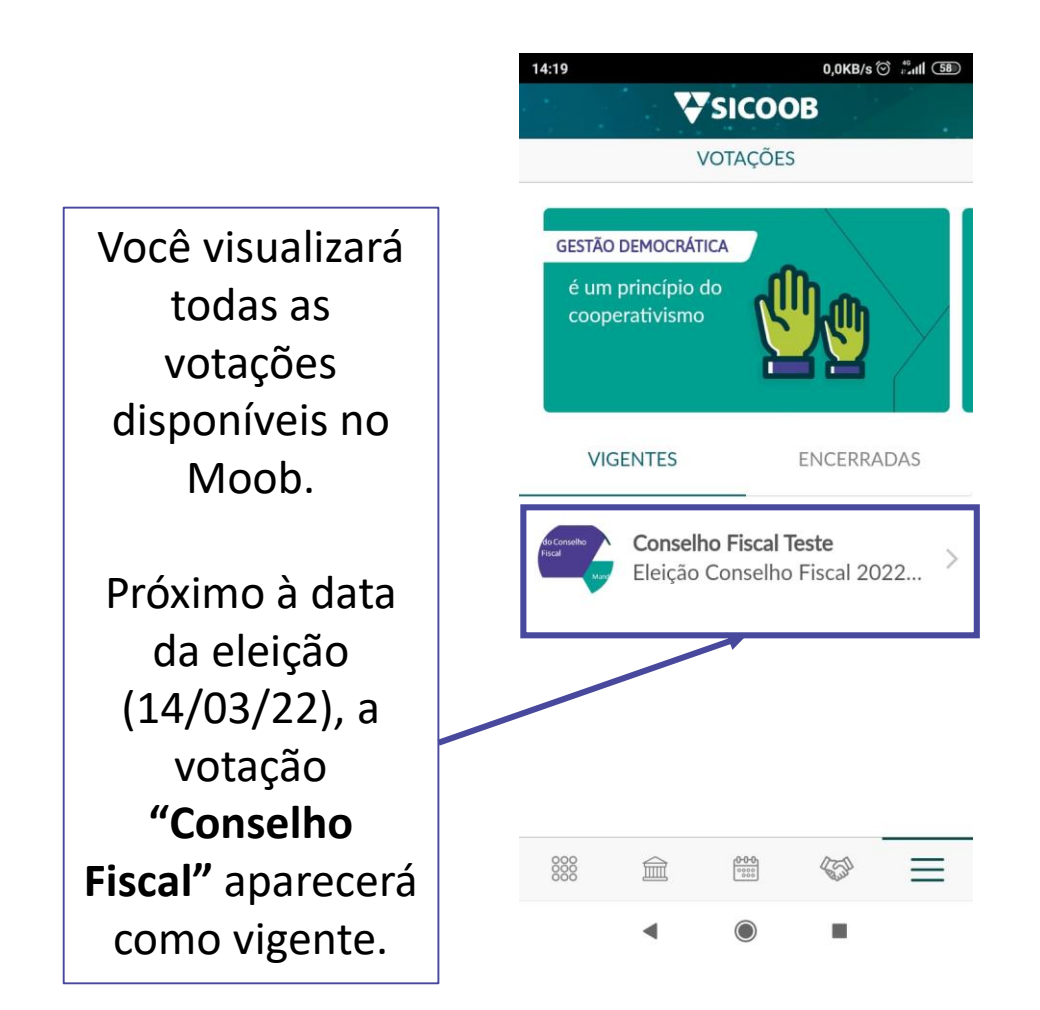

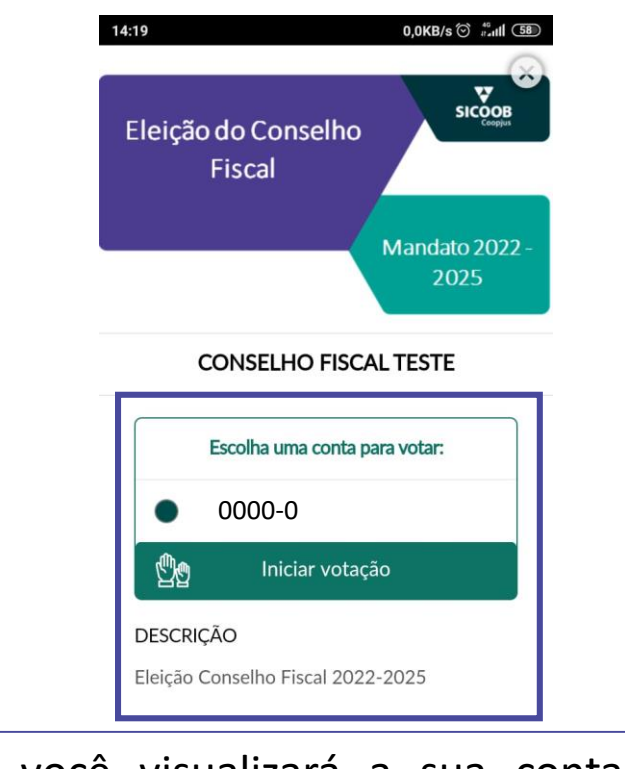

Aqui, você visualizará a sua conta\* do Sicoob Coopjus.

\*Caso você seja representante de uma Pessoa Jurídica, aparecerá a sua conta PJ para votar. Nesse caso, você poderá votar como pessoa física e jurídica.

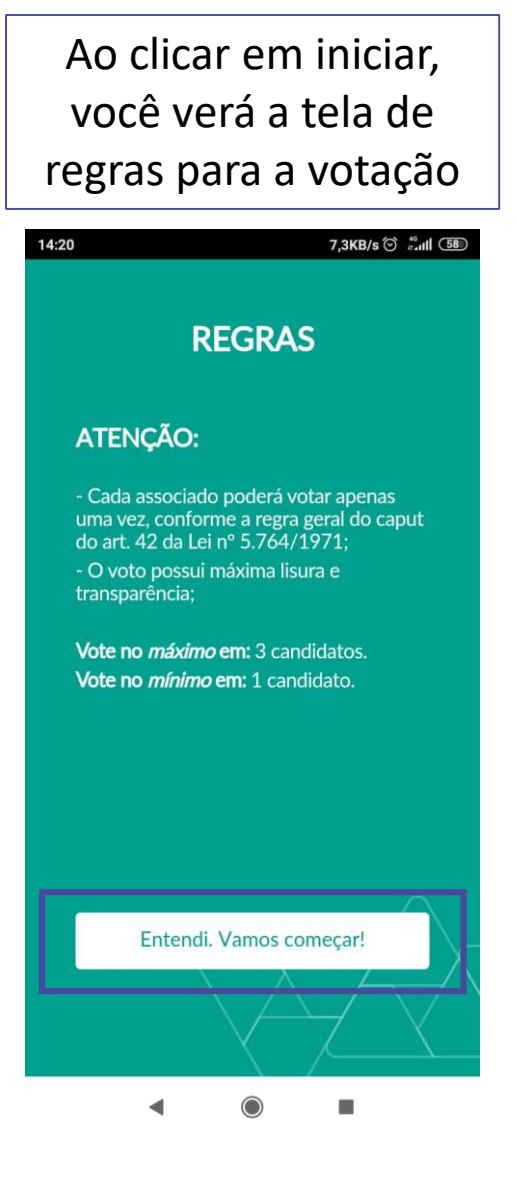

### **NO CELULAR – votando pelo aplicativo**

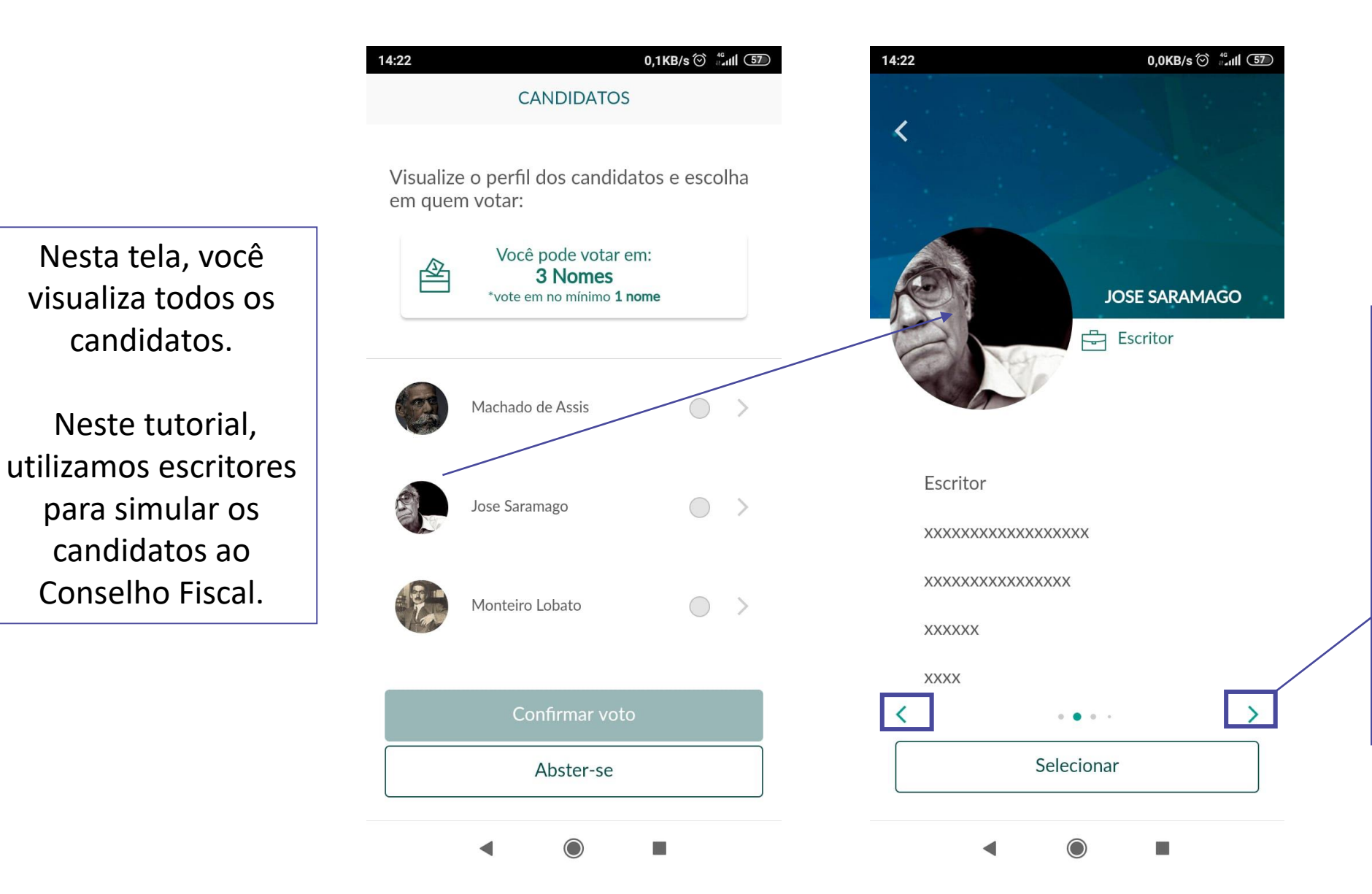

Ao clicar sobre a foto de um candidato, você verá o resumo de seu currículo.

Clicando nas setinhas, você navega pelo perfil dos demais candidatos.

## No celular – votando pelo aplicativo

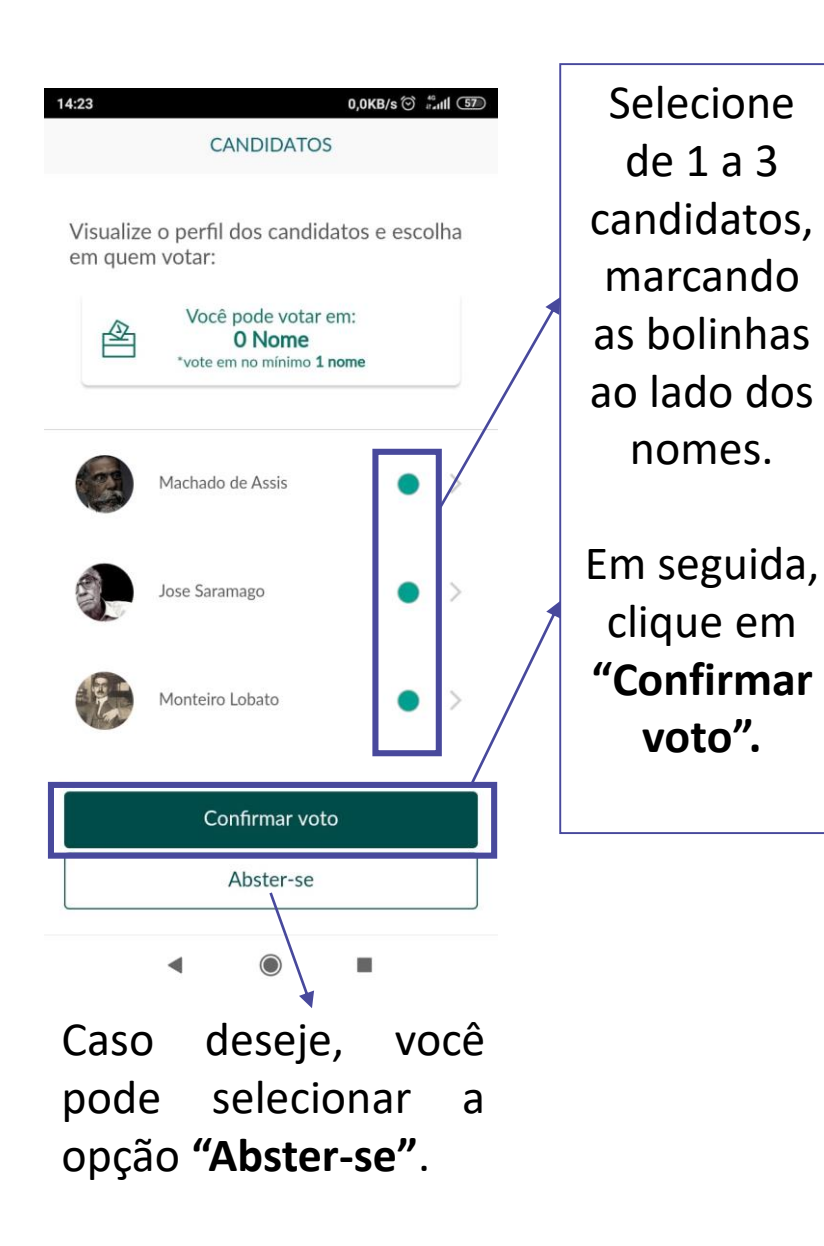

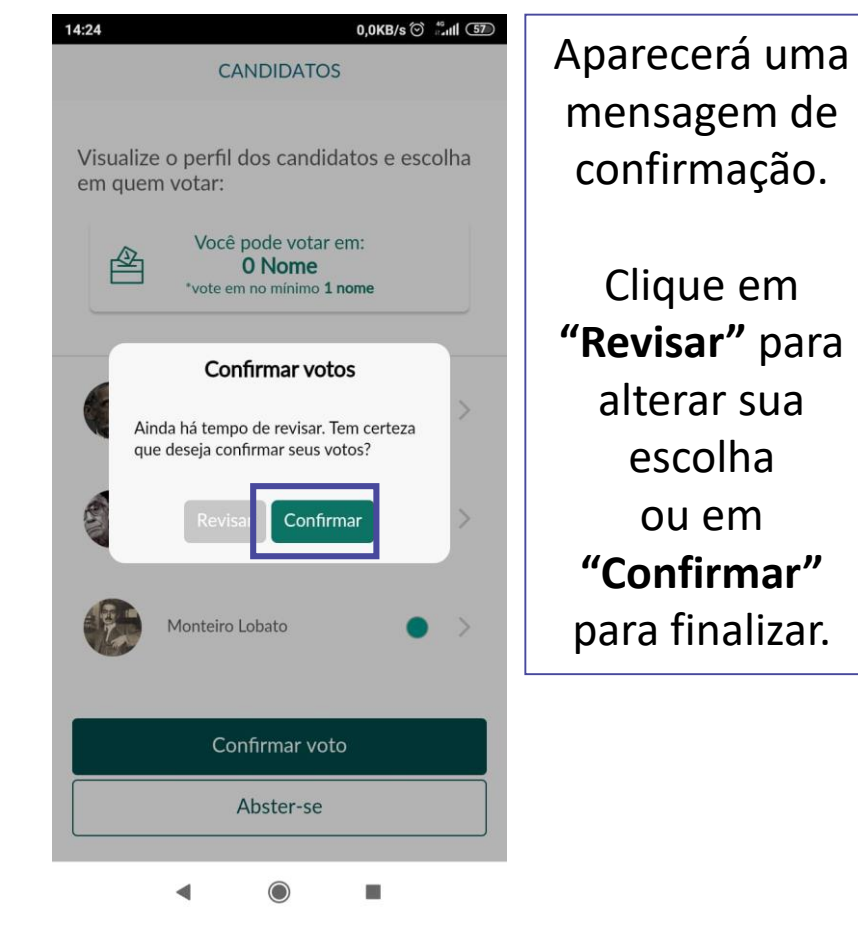

PRONTO, SEU VOTO FOI REGISTRADO!

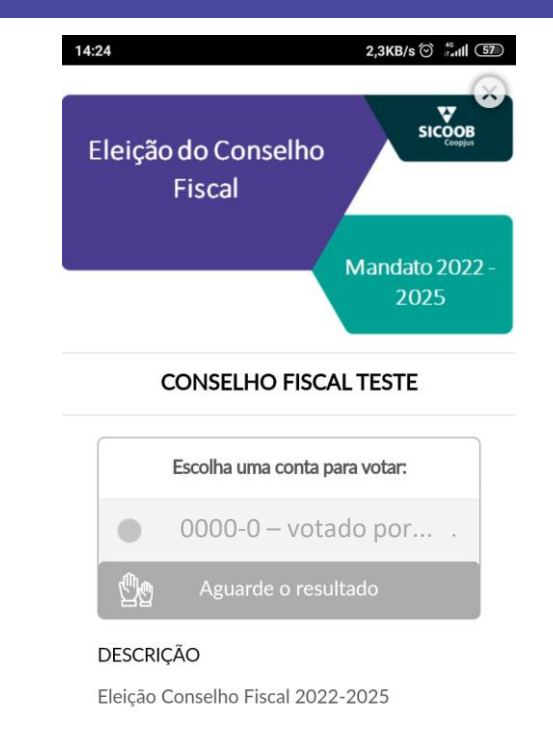

Ao retornar para a tela de votações vigentes, você verá que não é mais possível votar.

Este é o comprovante do seu voto.

O resultado será publicado no site oficial do Sicoob Coopjus

## INFORMAÇÕES IMPORTANTES ELEIÇÃO CONSELHO FISCAL

- A eleição ficará aberta para votação no Moob a partir de 00:01 do dia 14/03/2022 até às 17:00 do dia 16/03/2022. Fora desse período não será possível votar.
- Você poderá votar em até 3 candidatos ou abster-se do voto.
- Em caso de dúvidas, envie um e-mail para eleicao@sicoobcoopjus.com.br
- Mais informações sobre a eleição estão disponíveis em: <u>www.sicoobcoopjus.com.br/assembleias</u>

## SENHA DE ACESSO AO MOOB

A senha de acesso ao Moob, tanto via App quanto na versão Web (pelo navegador) é a mesma senha de 8 dígitos de acesso ao Aplicativo Sicoob.

Caso ainda não possua o App Sicoob, é possível cadastrar uma senha e liberar seu dispositivo utilizando o reconhecimento facial, sem precisar sair de casa.

#### Primeira vez no App Sicoob? Aprenda a cadastrar sua Senha de Acesso.

#### Passo 1

Abra o App Sicoob e clique em ADICIONAR CONTA.

#### Passo 2

Informe se o seu acesso é "Pessoal" ou "Empresarial", preencha os dados solicitados e toque em continuar.

#### Passo 3

No seu primeiro login, o app vai solicitar a criação de uma senha de acesso. Leia a mensagem na tela e, em seguida, clique em **CRIAR SENHA**.

#### Passo 4

Para sua segurança, será preciso confirmar alguns dados cadastrais. Responda todas as perguntas corretamente.

Com ela você pode consultar informações como o saldo da conta e os últimos lançamentos, tudo pelo celular. Essa senha será solicitada sempre que você quiser acessar o aplicativo. Siga o passo a passo para cadastrar agora:

#### Passo 5

Agora, tire uma selfie utilizando a câmera frontal do celular.

#### Passo 6

Depois, digite o código de verificação que enviamos por SMS. (Caso o número de telefone esteja incorreto, entre em contato com a sua cooperativa para solicitar atualização cadastral).

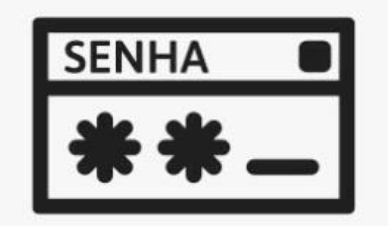

#### Passo 7

Para finalizar, crie a Senha de Acesso (8 dígitos), confirme e pronto. Você já pode acessar o App Sicoob.

## Esqueceu sua senha de acesso?

Não se preocupe, você pode criar uma nova senha seguindo o mesmo passo a passo anterior:

#### Passo 1

Na tela inicial do App Sicoob, toque em **ESQUECEU SUA SENHA?** 

#### Passo 2

Em seguida, você será convidado a alterar a senha de forma simples e segura. Leia e depois clique em **CONTINUAR**.

#### Passo 3

Para sua segurança, será preciso confirmar alguns dados cadastrais. Responda todas as perguntas corretamente.

#### Passo 5

Depois, digite o código de verificação que enviamos por SMS. (Caso o número de telefone esteja incorreto, entre em contato com a sua cooperativa para solicitar atualização cadastral).

#### Passo 4

Agora, tire uma selfie utilizando a câmera frontal do celular.

#### Passo 6

Para finalizar, crie a nova Senha de Acesso (8 dígitos), confirme e pronto. Você já pode acessar o App Sicoob.

Em caso de bloqueio da senha, siga este mesmo processo.

## Por fim, vem a liberação do dispositivo

Para sua segurança, algumas funcionalidades do app só ficam disponíveis após a liberação do dispositivo. Então, sempre que você utilizar um novo smartphone ou tablet, será necessário autorizar o acesso dele em nossa rede. O processo é bem simples, confira:

#### Passo 1

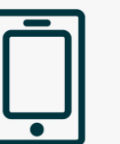

Acesse o App Sicoob e faça o login.

Passo 2

Acesse MENU LATERAL → ACESSO RÁPIDO → TED

#### Passo 3

Se o seu dispositivo ainda não estiver

| SENHA |  |  |
|-------|--|--|
| **_   |  |  |

habilitado para transações, será necessário cadastrá-lo. Digite um apelido, escolha a validade, digite a senha de 4 dígitos e clique em **CONFIRMAR.** 

(Caso você não possua ou tenha esquecido a senha, clique em **ESQUECI A SENHA** e siga o passo a passo de cadastro da senha de efetivação.)

#### Passo 4

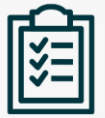

Pronto, o dispositivo foi cadastrado. Agora, escolha como você deseja liberá-lo: **com outro dispositivo(A), na cooperativa ou caixa eletrônico(B)** ou **agora(C)**.

#### Passo 5(A)

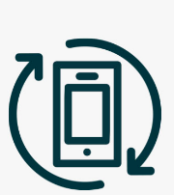

**Liberação com outro dispositivo** - ao escolher essa opção, o sistema apresentará uma tela com o apelido do dispositivo, sua validade e o código de liberação que deve ser inserido no dispositivo já cadastrado.

Com o outro dispositivo em mãos, acesse MENU LATERAL → OUTRAS OPÇÕES → SEGURANÇA → LIBERAÇÃO DE CELULAR

Depois, informe o código de liberação e faça a leitura do QR Code.

#### Passo 5(B)

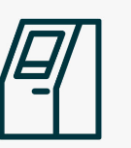

Liberação na cooperativa ou caixa eletrônico -

caso deseje essa opção, dirija-se até a sua cooperativa ou ao caixa eletrônico mais próximo.

#### Passo 5(C)

Liberação imediata\* - ao escolher essa opção, o App apresentará a pergunta "Cadastrar um novo dispositivo?". Para confirmar, clique em CONTINUAR.

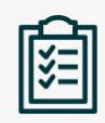

Para sua segurança, informe corretamente sua data de nascimento e digite os primeiros quatro dígitos do seu CPF.

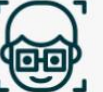

Tire uma selfie utilizando a câmera frontal do celular.

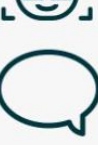

E, por fim, digite o código de verificação que enviamos por SMS (Caso o número de telefone esteja incorreto, entre em contato com a sua cooperativa para solicitar atualização cadastral).

\*Nessa opção, o limite de operações online será reduzido.

#### ATENÇÃO.

Em caso de 3 erros consecutivos, em qualquer uma das etapas de autenticação, o acesso a opção ficará bloqueado por até 24h.